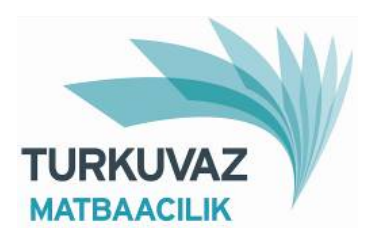

## **NEWSPAPER PDF RULES**

The standards of Page Transmission

The rules of sending documents o Turkuvaz Matbaacılık Yay. A.Ş nespaper printing plants for printing, in form of CD, e-mail and FTP are as follows:

- During prepress operations as page set up is done in digital enviroment and plates are posed in CtP (computer to Plate) system instead of manual page set up and film processing, the products to be printed must be in PDF format. This is valid for the programs which some names are given below: QuarkXpress, Photoshop, Freehand, Adobe Illustrator, AdobeInDesign, Corel Draw etc.
- If u you design your pages in Freehand and using LENS tool and if there is a picture under LENS, this picture must be in TIF format.
- The picture resolution must be minimum double of printing resolution, 80 dpcm (203,2 dpi). We recommend you to save your work as Postscript in your graphic program and convert to PDF by using Adobe Acrobat Distiller 7.0 or a later version.
- Please send you pages individually in PDF format.
- The document name, without using Turkish characters, must include a short name of the publication and date.
- The registration marks must definitely be placed on the pages.
- The page name and CMYK plate names must be placed under the page but definitely outside the printing area. (Example: CMYK 22HLK20S\_ANK)
- All kinds of photographs in the page (standard photograph, scanned photograph, edited photograph) must be in EPS or TIFF as CMYK.
- All the pictures downloaded from internet in RGB, JPEG,GIF, DCS formats must be definitely colour seperated and made ready. Never use the photographs which does not cover printing standards.
- After converting to PDF format, please enlarge the pages in 200%- %300 and check the breaks and low resolutions. The purpose is to check the low resolution.
- All the pictures and fonts must be embedded into the page.
- All work you have done must be saved as Composite but not Seperation.
- We would like to remind that the responsibility of all the changes done without written notice is yours.
- The files ready for printing can be sent by CD, e-mail or FTP lan formats. After the transmission is finished, please double check with our page transfer personnel under phone numbers: 0 216 354 36 93-94

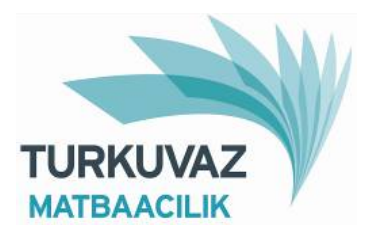

## Acrobat Distiller Settings

## 1. Choosing PPD (Printer description)

If you load Adobe Acrobat 7 on your system, the "Adobe PDF" printer description (ppd) file, that you can use to save your work as Postscript before converting to PDF, is automatically loaded on your system. On your graphic application program, if you choose "Adobe PDF" as ppd and "Adobe PDF 7.0" as printer and if you click "Save PDF as Posttscript" you will be able to create a Postscript file in a reliable way. Then you can convert this postscript file to PDF, by "Acrobat Distiller 7.0" which was loaded on your system together with "Adobe Acrobat 7.0", by using the following set up values given below. In most of the graphic programs you can also find "Export as PDF" option too. However, as the set up of this option is usually kept under "Program Preferences", if someone makes some changes beyond your information, there can be some quality errors in your PDF file .

## 2. Using ICC profile

ICC profile is a colour management system developed by Unternational Color Consortium established by eight graphic software manufacturers.

The ICC profiles, depending on the printed media that the graphic work is going to be published, make the alterations to make sure that the colours are printed in the most correct way. Turkuvaz Matbaacılık is using ISOnewspaper26v4 icm ICC profile. We can supply this profile at our PrePress service and give technical support on using it. This profile is used on newspaper printing.

Working on Photshop by using ICC

Please copy ISOnewspaper26v4.icm profile on
 C:\WINDOWS\system32\spool\drivers\color directory on PC

Library/ColorSync/Profiles directory on MMAcOSX

2. Before opening the pictures that you will set the colours on Photoshop CS2, choose: Edit/Color Settings/CMYK:ISOnewspaper26v4

3. Choose View/Proof Setup/Custom. And from the opened window please choose: Device to Simulate: ISOnewspaper26v4

Preserve CMYK numbers

Then press Save and save as "SAYFA"

4. The photographs to be used in printing must be color seperated. Please open the picture and do to the presettings. After finishing the presettings, if the picture is in RGB format, choose Image/Mode/CMYK Color to convert it to CMYK.

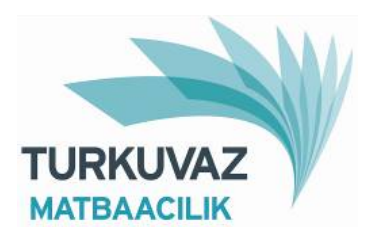

**3. ACROBAT DISTILLER SETTINGS** 

| Acroba                                                | at Dis<br>ngs H<br>ettings<br>Settings:<br>Settings:<br>pility: A<br>printing. C<br>5.0 and late | tiller<br>elp<br>GAZETE<br>crobat 5.0<br>to create A<br>Created PD<br>er. | (PDF 1.4)<br>dobe PDF doc<br>F documents c | uments bes<br>an be open | t suited for high-q<br>ed with Acrobat a | uality<br>and Adobe |
|-------------------------------------------------------|--------------------------------------------------------------------------------------------------|---------------------------------------------------------------------------|--------------------------------------------|--------------------------|------------------------------------------|---------------------|
| Progress                                              | Ready                                                                                            |                                                                           |                                            |                          |                                          |                     |
| Pause                                                 | Cancel                                                                                           | Job                                                                       |                                            |                          |                                          |                     |
| PDF File                                              | Size                                                                                             | Time                                                                      | PS File                                    | Size                     | 🧕 ietti gs                               | PDF 🔺               |
| 🄊 31SGN0                                              | 15.85                                                                                            | 0:00:55                                                                   | 31SGN02                                    | 43.18                    | GAZETE                                   | 🙆 🗂                 |
| 邎 31SGN0                                              | 6.608                                                                                            | 0:00:44                                                                   | 31SGN09                                    | 41.66                    | GAZETE                                   | 🖄 E                 |
| 邎 31SGN0                                              | 3.682                                                                                            | 0:00:21                                                                   | 31SGN04                                    | 28.79                    | GAZETE                                   | 🖄 E                 |
| 🏂 315GN0                                              | 3.861                                                                                            | 0:00:19                                                                   | 31SGN05                                    | 16.61                    | GAZETE                                   | 🖄 E 🖵 📔             |
| Adobe PDF Set<br>\Settings\GAZE<br>Distill Time: 27 s | tings: C:\D<br>TE.jobopti<br>econds (0                                                           | ocuments<br>ons<br>0:00:27)                                               | and Settings\A                             | I Users\Do               | cuments\Adobe F                          |                     |

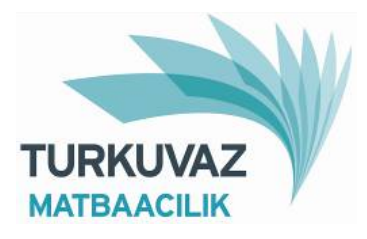

| GAZETE - Adob                                                          | e PDF Settings                                                                                                    | × |
|------------------------------------------------------------------------|----------------------------------------------------------------------------------------------------|---|
| GAZETE<br>General<br>Images<br>Fonts<br>Color<br>Advanced<br>Standards | Description<br>Use these settings to create Adobe PDF documents best suited for high-quality<br>prepress printing. Created PDF documents can be opened with Acrobat and Adobe<br>Reader 5.0 and later.                                                         | 1 |
|                                                                        | File Options  Compatibility: Acrobat 5.0 (PDF 1.4)  Object Level Compression: Tags only  Auto-Rotate Pages: Off  Binding: Left  Binding: Left  Besolution: 2400 dots per inch  All Pages  Pages From: To:  Compare the formula is  Contained the set with view |   |
| ☐ <u>S</u> how All Settings                                            | Default Page Size       Width:     40,0       Height:     50,0         Save As     OK     Cancel     Help                                                                                                    |   |

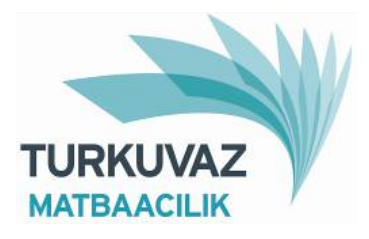

| GAZETE - Adobe                                               | PDF Settings                                                                                                    | × |
|--------------------------------------------------------------|----------------------------------------------------------------------------------------------------|---|
| GAZETE<br>General<br>Fonts<br>Color<br>Advanced<br>Standards | Color Images<br>Downsample: Bicubic Downsampling to<br>for images above: 450<br>Compression: Automatic (JPEG)     |   |
|                                                              | Grayscale Images<br>Downsample: Bicubic Downsampling to<br>for images above: 450<br>Compression: Automatic (JPEG) |   |
|                                                              | Monochrome Images Downsample: Off Compression: CCITT Group 4                                                      |   |
| ☐ <u>S</u> how All Settings                                  | Anti-alias to gray: Off<br>Policy                                                                                 |   |

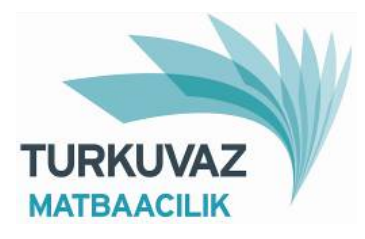

| SAZETE       General         Images       Embed OpenType fonts         Color       Subset embedded fonts when percent of characters used is less than:       100 %         Advanced       Only fonts with appropriate permission bits will be embedded         When embedding fails:       Warn and continue         Embedding       Font Source:       Always Embed:         C:WINDOWS\Fonts\       Always Embed:         Arial-BoldtaticMT       Arial-BoldtaticMT         Arial-BoldtaticMT       Arial-BoldtaticMT         CourierNewPS-BoldH       R courierNewPS-BoldH         CourierNewPS-BoldMT       R courierNewPS-BoldH         CourierNewPS-BoldMT       R courierNewPS-BoldH         CourierNewPS-BoldMT       R courierNewPS-BoldH         CourierNewPS-BoldMT       R courierNewPS-BoldH         CourierNewPS-BoldMT       R courierNewPS-BoldH         CourierNewPS-BoldMT       R courierNewPS-BoldH         CourierNewPS-BoldMT       R courierNewPS-BoldH         Warmania       G courierNewPS-BoldH       Helvetica         G courierNewPS-BoldMT       R dd ->       Helvetica         G courierNewPS-BoldMT       R dd ->       Helvetica         G courierNewPS-BoldH       R dd ->       Helvetica         G courierNewPS-BoldH       H | GAZETE - Adobe                                                         | PDF Settings                                                                                                    | ×                                                            |
|----------------------------------------------------------------------------------------------------|------------------------------------------------------------------------|----------------------------------------------------------------------------------------------------|--------------------------------------------------------------|
| Embedding       Always Embed:         C:\WINDOWS\Fonts\       Add ->         T Arial-Black       Add ->         T Arial-Black       Add ->         T Arial-Black       Add ->         T Arial-Black       Add ->         T Arial-BoldMT       Add ->         T Arial-BoldMT       Add ->         T Arial-BoldMT       Add ->         T ComicS ansMS       Never Embed:         CourierNewPS-BoldNT       Never Embed:         T CourierNewPS-BoldMT       Add ->         T CourierNewPS-BoldMT       Add ->         T CourierNewPS-BoldMT       Add ->         T CourierNewPS-BoldMT       Add ->         T CourierNewPS-BoldMT       Add ->         T CourierNewPS-BoldMT       Add ->         T CourierNewPS-ItalicMT       Add ->         T EstrangeloE dessa       T         T FranklinGothic-Medium       Add ->         T Gautami       Add Name                                                                                                    | GAZETE<br>General<br>Images<br>Fonts<br>Color<br>Advanced<br>Standards | <ul> <li>Embed all fonts</li> <li>Embed OpenType fonts</li> <li>Subset embedded fonts when percent of o</li> <li>Only fonts with appropriate permission b</li> <li>When embedding fails: Warn and continue</li> </ul>                                                                                                    | characters used is less than: 100 %<br>bits will be embedded |
| ☐ Show All Settings                                                                                                    |                                                                        | Embedding<br>Font Source:<br>C:\WINDOWS\Fonts\<br>T Arial-Black<br>Arial-BoldtalicMT<br>Arial-BoldMT<br>Arial-BoldMT<br>Arial-ItalicMT<br>Arial-ItalicMT<br>Arial-ItalicMT<br>ComicSansMS<br>ComicSansMS-Bold<br>CourierNewPS-BoldItalicMT<br>CourierNewPS-BoldMT<br>CourierNewPS-BoldMT<br>CourierNewPS-BoldMT<br>CourierNewPS-BoldMT<br>CourierNewPS-BoldMT<br>CourierNewPS-BoldMT<br>F courierNewPS-BoldMT<br>F cour | Always Embed:                                                |
| Save As DK Cancel Help                                                                                                    | I Show All Settings                                                    | Save As   OK                                                                                                    | Add <u>Name</u> <u>Bemove</u>                                |

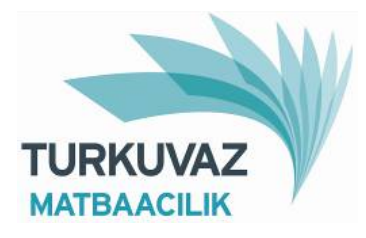

| GAZETE - Adob                        | e PDF Settings                                        | ×        |
|--------------------------------------|-------------------------------------------------------|----------|
| GAZETE<br>General<br>Images<br>Fonts | Adobe Color Settings                                  | <b>.</b> |
| Color<br>Advanced                    | Color Management Policies                             |          |
| 🛅 Standards                          | Leave Color Unchanged                                 | -        |
|                                      | Document Rendering Intent: Preserve                   | ~        |
|                                      | Working Spaces                                        |          |
|                                      | Gray: Gray Gamma 2.2                                  | -        |
|                                      | <u>B</u> GB: sRGB IEC61966-2.1                        | -        |
|                                      | CMYK: U.S. Web Coated (SW0P) v2                       |          |
|                                      | Preserve CMYK values for calibrated CMYK color spaces |          |
|                                      | Device-Dependent Data                                 |          |
|                                      | ✓ Preserve under color removal and black generation   |          |
|                                      | When transfer functions are found: Apply              |          |
|                                      | □ <u>P</u> reserve halftone information               |          |
| Show All Settings                    | N                                                     |          |
|                                      |                                                       |          |
|                                      | Save <u>A</u> s OK Cancel                             | Help     |

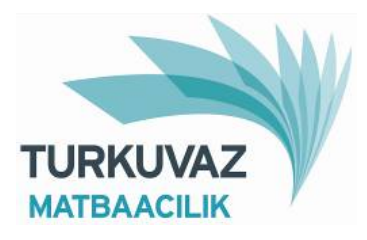

| GAZETE - Adob                                                          | e PDF Settings                                                                                                    | ×    |
|------------------------------------------------------------------------|----------------------------------------------------------------------------------------------------|------|
| GAZETE<br>General<br>Images<br>Fonts<br>Color<br>Advanced<br>Standards | Options         ✓ Allow PostScript file to override Adobe PDF settings         ✓ Allow PostScript XObjects         ✓ Convert gradients to smooth shades         ✓ Convert smooth lines to curves         ✓ Preserve Level 2 copypage semantics         ✓ Preserve Qverprint settings         ✓ Overprinting default is nonzero overprinting         ✓ Save Adobe PDF settings inside PDF file         ✓ Save original JPEG images in PDF if possible         Save Portable Job Ticket inside PDF file         ✓ Use Prologue.ps and Epilogue.ps         Create Job Definition Format (JDF) file                                                                                                    |      |
| ☐ <u>S</u> how All Settings                                            | Document Structuring Conventions (DSC)         Image: Process DSC comments         Image: Log DSC warnings         Image: Preserve EPS information from DSC         Image: Preserve OPI comments         Image: Preserve document information from DSC         Image: Preserve document information from DSC         Imag | Help |

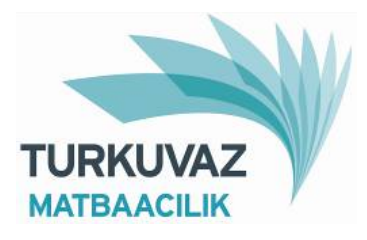

| General                                  | Standards Reporting and Compliance                                                                                                    |
|------------------------------------------|----------------------------------------------------------------------------------------------------|
| Images                                   | Compliance Standard: None                                                                                                    |
| <ul> <li>Fonts</li> <li>Color</li> </ul> | When not compliant: Continue                                                                                                    |
| Advanced Standards                       | If Neither TrimBox nor ArtBox are Specified<br>© Report as error<br>© Set TrimBox to MediaBox with offsets (Centimeters):                                    |
|                                          | Left: JU,U Hight: JU,U Lop: JU,U Bottom: JU,U                                                                                                    |
|                                          | <ul> <li>Set BleedBox to MediaBox</li> <li>Set BleedBox to TrimBox with offsets (Centimeters):</li> <li>Left: 0.0 Right: 0.0 Lop: 0.0 Bottom: 0.0</li> </ul> |
|                                          | Default Values if Not Specified in the Document           Output Intent Profile Name:                                                                        |
|                                          | Output Condition Identifier:                                                                                                    |
|                                          |                                                                                                    |
|                                          | Registry Name (URL):                                                                                                    |
|                                          | Trapped: Insert False                                                                                                    |
|                                          |                                                                                                    |